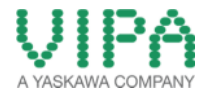

How-To-Do

# Hardware Configuration of the CPU 317NET with external CPs on the SPEED Bus by SIMATIC Manager from Siemens

### Content

| Hardware Configuration of the CPU 317NET with external CPs on the SPEED Bus by SIMATIC Manage | er |
|-----------------------------------------------------------------------------------------------|----|
| from Siemens                                                                                  | 1  |
| 1 General                                                                                     | 2  |
| 1.1 Information                                                                               | 2  |
| 1.2 Reference                                                                                 | 2  |
| 2 Step by Step Procedure of the Configuration                                                 | 3  |
| 3 Revision History                                                                            | 7  |
| 3.1 Changes:                                                                                  | 7  |

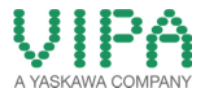

### 1 General

#### 1.1 Information

This 'How-To-Do' describes, how you can perform the hardware configuration of the CPU 317NET, on which external CPs are connected via SPEED Bus, in the SIMATIC Manager.

You can find a detailed description of the CPU 317NET in the manual under the link http://www.vipa.com/uploads/tx\_sbdownloader/HB140E\_cpu\_317-4NE12\_12-51.pdf.

The configuration via the TIA Portal is not possible, because the CPU types, which are required for the configuration, are not supported there.

#### 1.2 Reference

In this 'How-To-Do' the principal procedure is described.

Liability for material defects and defects of this documentation, especially for the correctness, accuracy, freedom and protection or third party rights, completeness and / or usability - except for willful misconduct or bad faith - is excluded.

### 2 Step by Step Procedure of the Configuration

- 1. Start the **SIMATIC Manager** from Siemens and open a new project.
- 2. Insert a new ,SIMATIC 300 Station' .
- 3. Open the hardware configurator by double-click on *Hardware*.
- 4. Open the hardware catalog in the hardware configurator.
- 5. Then open on the right the folder *SIMATIC 300* → *Rack-300* and insert the rack into the hardware configurator.
- Afterwards pull the CPU 318-2 (6ES7 318-2AJ00-0AB0 V3.0) into the inserted rack on slot 2. Now a dialog opens, in which you can click on <*New*> to create a new DP line. After successful Creation of the DP line you should see the CPU318-2 with appended DP rail. (look at the below picture)

|                                                                                                    | 💐 HW Config - [CPU 317NET (Configuration) CPU 317NET] |                  |                       |                                                                                                    |           |         |  |  |
|----------------------------------------------------------------------------------------------------|-------------------------------------------------------|------------------|-----------------------|----------------------------------------------------------------------------------------------------|-----------|---------|--|--|
| 📬 Station Edit Insert PLC View Options Window Help                                                                                                    |                                                       |                  |                       |                                                                                                    |           |         |  |  |
| 🗋 🗅 🚅 🔓 📓 🦉 🔛                                                                                                    | n    🔬 🎪 👔 🗖 😫                                        | <b>≣ </b> \?     |                       |                                                                                                    |           |         |  |  |
| Image: Second Second                               |                                                       |                  |                       |                                                                                                    |           |         |  |  |
| ۲ ( III ) ( III ) ( I |                                                       |                  |                       |                                                                                                    |           |         |  |  |
| •                                                                                                    |                                                       |                  |                       |                                                                                                    |           |         |  |  |
| (0) UR                                                                                                    | Order number                                          | Firmware         | MPI address           | III address                                                                                               | Q address | Comment |  |  |
| (0) UR<br>Slot Module                                                                                                    | Order number                                          | Firmware         | MPI address           | I address                                                                                                 | Q address | Comment |  |  |
| (0) UR<br>Slot Module<br>1<br>2 CPU 318-2                                                                                                    | Order number<br>6ES7 318-2AJ00-0AB0                   | Firmware         | MPI address           | III address                                                                                               | Q address | Comment |  |  |
| (0) UR<br>Slot Module<br>1<br>2 CPU 318-2<br>X2 DP                                                                                                    | Order number<br>6ES7 318-2AJ00-0AB0                   | Firmware         | MPI address           | 11 address                                                                                                | Q address | Comment |  |  |
| (0) UR<br>Slot Module<br>1<br>2 SCPU 318-2<br>X2 DP<br>X7 MPVDP                                                                                                    | Order number<br>6E S 7 318-2AJ00-0AB0                 | Firmware<br>V3.0 | MPI address<br>2<br>2 | III<br>  address<br> <br> <br> <br> <br> <br> <br> <br> <br> <br> <br> <br> <br> <br> <br> <br> <br> <br> | Q address | Comment |  |  |
| (0) UR<br>Slot Module<br>1<br>2 SCPU 318-2<br>X2 DP<br>X7 MFI/DP<br>3<br>-                                                                                                    | Order number<br>6ES7 318-2AJ00-0AB0                   | Firmware<br>V3.0 | MPI address 2 2 2     | 11 address<br>81.91 *<br>81.90 *                                                                          | Q address | Comment |  |  |
| (0) UR<br>Slot Module<br>1<br>2 CPU 318-2<br>X2 DP<br>X7 MFV/DP<br>3<br>4<br>5                                                                                                    | Order number<br>6ES7 318-2AJ00-0AB0                   | Firmware<br>V3.0 | MPI address 2 2 2     | 11 address<br>81.91 *<br>81.90 *                                                                          | Q address | Comment |  |  |
| (0) UR<br>Slot Module<br>1<br>2 CPU 318-2<br>X2 DF<br>X7 MFI/DF<br>3<br>4<br>5<br>6                                                                                                    | Order number<br>6ES7 318-2AJ00-0AB0                   | Firmware<br>V3.0 | MPI address 2 2 2     | II address                                                                                                | Q address | Comment |  |  |
| (0) UR<br>Slot Module<br>1<br>2<br>X2<br>DP<br>X7<br>MP/DP<br>3<br>4<br>5<br>6<br>7                                                                                                    | Order number<br>6ES7 318-2AJ00-0AB0                   | Firmware<br>V3.0 | MPI address 2 2 2     | III                                                                                                    | Q address | Comment |  |  |
| (0) UR<br>Slot Module<br>1<br>2<br>NCPU 318-2<br>NCP<br>NFV/DP<br>3<br>4<br>5<br>6<br>7<br>7<br>8                                                                                                    | Order number<br>6E S7 318-2AJ00-0AB0                  | Firmware<br>V3.0 | MPI address 2 2 2     | III                                                                                                    | Q address | Comment |  |  |
| (0) UR<br>Slot Module<br>1<br>2<br>X2<br>DP<br>X7<br>MP/DP<br>3<br>4<br>5<br>6<br>7<br>8<br>8<br>9                                                                                                    | Order number<br>6E S7 318-2AJ00-0AB0                  | Firmware<br>V3.0 | MPI address 2 2 2     | III                                                                                                    | Q address | Comment |  |  |
| (0) UR<br>Slot Module<br>1<br>2<br>X2<br>DP<br>X7<br>MPVDP<br>3<br>4<br>5<br>6<br>7<br>8<br>9<br>10                                                                                                    | Order number<br>6E S7 318-2AJ00-0AB0                  | Firmware<br>V3.0 | MPI address 2 2 2     | III                                                                                                    | Q address | Comment |  |  |

 Now insert all modules, which are located on the standard bus on the right of the CPU, beginning on slot 4.

These are in this How-To-Do example:

- 1 x 16Bit digital input module (Slot 4),
- 1 x 16Bit digital output module (Slot 5).

- 8. Insert the Ethernet-CP343-1 (6GK7 343-1EX11-0XE0 V2.0) on the next slot (Slot 6). This CP corresponds to the internal Ethernet PG/OP channel. This interface must always be projected as the first module after the really inserted modules on the standard bus.
- 9. Insert again the Ethernet-CP343-1 (6GK7 343-1EX11-0XE0 V2.0) on the next slot (slot 7). This CP corresponds to the integrated CP343.
- 10. Place all external VIPA CPs, which are located on the SPEED Bus on the left of the CPU, after the integrated CPU components. (Sequence from right to left). Here in the How-To-Do example:
  - 2 x DP-Master CP342-5. (to be projected as 6GK7 342-5DA02-0XE0 V5.0),
  - 1 x Ethernet-CP 343-1 (to be projected as 6GK7 343-1EX11-0XE0 V2.0).

For the How-To-Do example the configuration should look a follows:

| <b>(0)</b> UR | l                       |                                |
|---------------|-------------------------|--------------------------------|
| 1             |                         | PROFIBUS: DP master system (1) |
| 2             | CPU 318-2               |                                |
| X2            | DP                      |                                |
| X1            | MPI/DP                  |                                |
| 3             |                         |                                |
| 4             | DI16xDC24V              |                                |
| 5             | DO16xDC24V/0.5A         |                                |
| 6             | F CP 343-1 PG/OP        |                                |
| 7             | CP 343-1 NET-CP         |                                |
| 8             | CP 342-5 SPEED-Bus DP-1 |                                |
| 9             | CP 342-5 SPEED-Bus CP-2 |                                |
| 10            | CP 343-1 SPEED-Bus      |                                |
| 11            |                         |                                |
| c             |                         |                                |

| ۲      | < II |                         |                     |          |             |           |           |                                         |  |
|--------|------|-------------------------|---------------------|----------|-------------|-----------|-----------|-----------------------------------------|--|
| (0) UR |      |                         |                     |          |             |           |           |                                         |  |
| 3      | Slot | Module                  | Order number        | Firmware | MPI address | I address | Q address | Comment                                 |  |
| Γ      | 1    |                         |                     |          |             |           |           |                                         |  |
|        | 2    | S CPU 318-2             | 6ES7 318-2AJ00-0AB0 | ¥3.0     | 2           |           |           |                                         |  |
|        | X2 [ | DP                      |                     |          |             | 8191*     |           | internal Prolibus-Master                |  |
|        | X7   | MFI/DF                  |                     |          | 2           | 8190×     |           |                                         |  |
|        | 3    |                         |                     |          |             |           |           |                                         |  |
|        | 4    | DI16xDC24V              | 6ES7 321-18H00-0AA0 |          |             | 01        |           | Digital Input Modul at Standard-Bus     |  |
|        | 5    | D016xDC24V/0.5A         | 6ES7 322-1BH00-0AA0 |          |             |           | 45        | Digital Output Modul at Standard-Bus    |  |
|        | 6    | CP 343-1 PG/0P          | 6GK7 343-1E×11-0×E0 | V2.0     |             | 288303    | 288303    | internal Ethernet PG/OP-Interface       |  |
|        | 7    | CP 343-1 NET-CP         | 6GK7 343-1E×11-0×E0 | V2.0     |             | 304319    | 304319    | internal Ethernet CP-343                |  |
|        | 8    | CP 342-5 SPEED-Bus DP-1 | 6GK7 342-5DA02-0KE0 | V5.0     | 2           | 320335    | 320335    | external Profibus-Master 1 at SPEED-Bus |  |
|        | 9    | CP 342-5 SPEED-Bus CP-2 | 6GK7 342-5DA02-0KE0 | V5.0     |             | 336351    | 336351    | external Profibus-Master 2 at SPEED-Bus |  |
|        | 10   | CP 343-1 SPEED-Bus      | 6GK7 343-1EX11-0XE0 | V2.0     | 0           | 352367    | 352367    | external Ethernet CP-343 at SPEED-Bus   |  |
|        | 11   |                         |                     |          |             |           |           |                                         |  |

- 11. Insert the Profibus-CP342-5 (6GK7 342-5DA02-0XE0 V5.0) on the next slot. Now a dialog opens, in which you can click on *<New*>.
- 12. Then the next dialog opens, which you must confirm twice with <OK>.
- 13. Open again the object properties of the CP342-5 and select the option ,*DP-Master*' in the index card "Operating Mode" and confirm with *<OK>*. Now you should see an new DP rail at the CP-342-5.
- 14. For the following steps the GSD file SPEEDbus.gsd must be installed in the hardware catalog. In the hardware catalog on the right you open the folder: PROFIBUS-DP → Additional Field Devices → I/O → VIPA SPEEDbus
- 15. Move the object VIPA\_Speedbus via mouse to the just inserted Profibus rail.

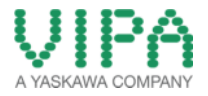

- 16. Select the DP address 100 in the dialog *Properties PROFIBUS-Interface* and click on *<OK>*. The DP address 100 at the Speed Bus is allocated for the CPU. For more modules on the Speed Bus (on the left of the CPU) add 1 to the DP address.
- 17. So a virtual DP slave is appended to the new Profibus line (= Speed Bus). Select the new virtual DP slave by mouse click.
- 18. Navigate again into the catalog and open the object VIPA\_SPEED-Bus. Now you can see all available modules for the VIPA\_SPEED-Bus.
- 19. Select *Slot 0* in the left below area of the window to insert modules.
- 20. Search for the CPU in the VIPA\_SPEED-Bus directory of the hardware catalog and double-click on it. The module is inserted on slot 0 (see below picture).
- 21. Move back to step 17 and insert the rest of the applied modules of the SPEED-Bus.
- 22. If you have finished, move to the menu *Station > Save and Compile,* to compile and save the configuration.
- 23. Connect the PLC to your PC via MPI or TCP/IP.
- 24. Transfer your hardware configuration by the menu item PLC > Download... into your PLC.
- 25. Now start your PLC by the Run/Stop switch in the front. If the configured modules have been connected, the PLC switches to RUN.
- 26. Close the hardware configurator.

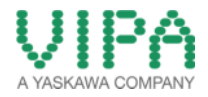

Finished hardware configuration of the How-To-Do example::

| 1                                                 | CPU 318-2                                                                                                    |     | PROFIBUS: DP master system (1)      |
|---------------------------------------------------|----------------------------------------------------------------------------------------------------|-----|-------------------------------------|
| X7<br>3<br>4<br>5<br>6<br>7<br>8<br>9<br>10<br>11 | DP<br>MPUDP<br>D16xDC24V/0.5A<br>CP 343-1 PG/OP<br>CP 343-1 PG/OP<br>CP 342-5 SPEED-Bus DP-<br>CP 342-5 SPEED-Bus DP-<br>CP 342-5 SPEED-Bus CP-<br>CP 343-1 SPEED-Bus<br>CP 342-5 |     | SPEED-Bus: DP master system (180)   |
|                                                   |                                                                                                    | CPU | DP-Master 1 DP-Master 2 Ethernet-CP |
|                                                   |                                                                                                    |     |                                     |

| 1 | (0) UR            |                         |                     |          |             |           |           |                                         |
|---|-------------------|-------------------------|---------------------|----------|-------------|-----------|-----------|-----------------------------------------|
|   | Slot              | Module                  | Order number        | Firmware | MPI address | I address | Q address | Comment                                 |
| Γ | 1                 |                         |                     |          |             |           |           |                                         |
| I | 2                 | S CPU 318-2             | 6ES7 318-2AJ00-0AB0 | ¥3.0     | 2           |           |           |                                         |
| I | $\chi_2^{\prime}$ | DP DP                   |                     |          |             | 8191*     |           | internal Profibus-Master                |
| I | X7                | MFY/DF                  |                     |          | 2           | 8190*     |           |                                         |
| I | 3                 |                         |                     |          |             |           |           |                                         |
| I | 4                 | DI16xDC24V              | 6ES7 321-1BH00-0AA0 |          |             | 01        |           | Digital Input Modul at Standard-Bus     |
| I | 5                 | D016xDC24V/0.5A         | 6ES7 322-1BH00-0AA0 |          |             |           | 45        | Digital Output Modul at Standard-Bus    |
|   | 6                 | CP 343-1 PG/0P          | 6GK7 343-1EX11-0XE0 | V2.0     |             | 288303    | 288303    | internal Ethernet PG/OP-Interface       |
| I | 7                 | CP 343-1 NET-CP         | 6GK7 343-1E×11-0×E0 | V2.0     |             | 304319    | 304319    | internal Ethernet CP-343                |
| I | 8                 | CP 342-5 SPEED-Bus DP-1 | 6GK7 342-5DA02-0KE0 | V5.0     |             | 320335    | 320335    | external Profibus-Master 1 at SPEED-Bus |
| I | 9                 | CP 342-5 SPEED-Bus CP-2 | 6GK7 342-5DA02-0XE0 | V5.0     |             | 336351    | 336351    | external Profibus-Master 2 at SPEED-Bus |
| 1 | 10                | CP 343-1 SPEED-Bus      | 6GK7 343-1E×11-0×E0 | V2.0     |             | 352367    | 352367    | external Ethernet CP-343 at SPEED-Bus   |
|   | 11                | CP 342-5                | 6GK7 342-5DA02-0×E0 | V5.0     |             | 368383    | 368383    |                                         |

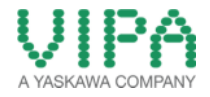

## 3 Revision History

#### 3.1 Changes:

| DATUM      | ÄNDERUNGEN                               | BEARBEITER   |
|------------|------------------------------------------|--------------|
| 09.01.2007 | Erstellung Dokument                      | A. Mühfelder |
| 02.06.2014 | Überarbeitung Layout und Textanpassungen | N. Schlimm   |
| 19.03.2014 | Übersetzung Englisch                     | N. Schlimm   |
| 02.06.2014 | Textanpassung und Screenshots (Englisch) | M. Dörnhöfer |